# 第8章

# プライベートメソッドと部分テ ンプレート

この章のテーマはソースコードの改善です。同一の、あるいは非常に類似した コードが複数箇所に存在するとき、それらをプライベートメソッドや部分テンプ レートとして抜き出すとソースコードが読みやすくなります。これは、Rails アプ リケーション開発における基本的なテクニックです。

# 8.1 プライベートメソッド

この節では、PicoPlannerの開発を一時中断して、Ruby 言語自体の学習をし ます。まず、lib ディレクトリの下にサンプルプログラムを置くためのディレク トリ lessons を作成しましょう。

### \$ mkdir -p lib/lessons

lib/lessons ディレクトリに新規ファイル greeting.rb というファイルを次の内容で作成してください。

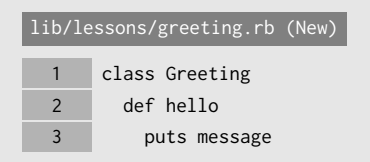

| 4  | end                 |
|----|---------------------|
| 5  |                     |
| 6  | private def message |
| 7  | 'Hello'             |
| 8  | end                 |
| 9  | end                 |
| 10 |                     |
| 11 | g = Greeting.new    |
| 12 | g.hello             |

ターミナルで次のコマンドを実行してください。

\$ ruby lib/lessons/greeting.rb

すると、ターミナルに Hello という文字列が出力されます。

Ruby のメソッドは、**パブリックメソッド**(public method)、**プロテクテッド メソッド**(protected method)、**プライベートメソッド**(private method) に分 類されます。def の前に何も書かなければパブリックメソッドになります。この 観点から見たメソッドの違いを**可視性**(visibility)と呼びます。

本シリーズでプロテクテッドメソッドを使わない予定なので、ここでは解説しません。興味を 持たれた方は、付録 C を参照してください。

上記の例では、Greeting クラスの hello メソッドはパブリックメソッド、 message メソッドはプライベートメソッドです。

さて、プライベートメソッドには、同じクラスやサブクラスで定義されたメ ソッドの中からしか呼び出せない、という制限があります。この点を確かめるた め、greeting.rbを次のように書き換えてください。

```
lib/lessons/greeting.rb
```

```
:

11 g = Greeting.new

12 g.hello

13 + puts g.message
```

もう一度このプログラムを実行すると、最後の行の puts g.message で次のようなエラーメッセージが出ます。

lib/lessons/greeting.rb:13:in `<main>': private method `message' called >
for #<Greeting:0x0055633f12ef10> (NoMethodError)

また、プライベートメソッドには、**レシーバ形式**で呼び出せないという別の制 限があります。オブジェクトの後ろにドット記号とメソッド名を書いて呼び出す のがレシーバ形式です。

greeting.rb を次のように書き換えてください。

| lib/le | ssons/greeting.rb |
|--------|-------------------|
| 1      | class Greeting    |
| 2      | def hello         |
| 3 -    | puts message      |
| 3 +    | puts self.message |
| 4      | end               |
| :      |                   |

このプログラムを実行すると、次のようなエラーメッセージが出ます。

ところで、プライベートメソッドを定義する方法は他にもあります。次の例を ご覧ください。

| class K |  |  |  |
|---------|--|--|--|
| private |  |  |  |
| def foo |  |  |  |
| 'foo'   |  |  |  |
| end     |  |  |  |
| def bar |  |  |  |
| 'Bar'   |  |  |  |
| end     |  |  |  |
| end     |  |  |  |

2 行目に private とだけ書かかれています。private はクラスメソッドであり、これが引数なしで呼び出されるとそれ以降に定義されるメソッドの可視性が

すべてプライベートになります。したがって、上で定義されたクラスKのfooメ ソッドとbarメソッドはともにプライベートメソッドになります。

実は、Rails の書籍やブログ記事などでよく紹介されているのはこちらの書き 方です。def キーワードの左に private メソッドを置く書き方ができるように なったのは、Ruby 2.1 (2013 年 12 月リリース)からなので、まだ一般に普及し ていないのです。しかし、本書では新しい書き方を採用します。どのメソッドが プライベートであるのかが、より明確になると考えるからです。

■コラム:メソッド定義はシンボルを返す

Ruby 2.1 以前からクラスメソッド private に対してメソッド名をシン ボルで指定して、メソッドの可視性を変更できました。例えば、次のよう に書けばクラスKの foo メソッドはプライベートメソッドになります。

```
class K
def foo
'foo'
end
private :foo
end
```

Ruby 2.1 で、def と end で囲まれたメソッド定義がメソッド名をシン ボルで返すようになりました。そのおかげで、現在では def キーワードの 左に private と書くことができるのです。

## 8.2 plan\_item\_params メソッドの定義

さて、plan\_items コントローラの create アクションと update アクションの コードを改めてご覧ください。

```
app/controllers/plan_items_controller.rb
:
21 def create
22 PlanItem.create!(
23 params[:plan_item].permit(:name, :description, :starts_at, :ends_at)
```

| 24 | )                                                                               |
|----|---------------------------------------------------------------------------------|
| 25 |                                                                                 |
| 26 | <pre>redirect_to :plan_items</pre>                                              |
| 27 | end                                                                             |
| 28 |                                                                                 |
| 29 | def update                                                                      |
| 30 | <pre>plan_item = PlanItem.find(params[:id])</pre>                               |
| 31 | plan_item.update!(                                                              |
| 32 | <pre>params[:plan_item].permit(:name, :description, :starts_at, :ends_at)</pre> |
| 33 | )                                                                               |
| 34 |                                                                                 |
| 35 | <pre>redirect_to :plan_items</pre>                                              |
| 36 | end                                                                             |
| 37 | end                                                                             |

まったく同一のソースコードが含まれていますね。23 行目と 32 行目です。

params[:plan\_item].permit(:name, :description, :starts\_at, :ends\_at)

26 行目と 35 行目の redirect\_to :plan\_items も重複していますが、短いコードなのでその ままにしておきます。

このようなケースでは、この部分をプライベートメソッドとして抜き出すと ソースコードが読みやすくなります。plan\_items\_controller.rbを次のように 書き換えてください。

app/controllers/plan\_items\_controller.rb

| :    |                                                                                 |
|------|---------------------------------------------------------------------------------|
| 35   | <pre>redirect_to :plan_items</pre>                                              |
| 36   | end                                                                             |
| 37 + |                                                                                 |
| 38 + | private def plan_item_params                                                    |
| 39 + | <pre>params[:plan_item].permit(:name, :description, :starts_at, :ends_at)</pre> |
| 40 + | end                                                                             |
| 41   | end                                                                             |

一般に、コントローラのメソッドの可視性は次のルールで決めます。

- アクションとして使われるものはパブリック
- そうでないものはプライベート

新たに定義した plan\_item\_params はアクションとして使わないので、プライ ベートメソッドとします。

では、plan\_item\_params メソッドを利用して create アクションのコードを 書き換えましょう。

```
:
 21
        def create
 22 -
         PlanItem.create!(
 23 -
          params[:plan_item].permit(:name, :description, :starts_at, :ends_at)
 24 -
          )
 22 +
          PlanItem.create!(plan_item_params)
 23
 24
          redirect_to :plan_items
 25
        end
:
```

同様に、update アクションも書き換えてください。

```
:
27
        def update
28
         plan_item = PlanItem.find(params[:id])
 29 -
         plan_item.update!(
30 -
          params[:plan_item].permit(:name, :description, :starts_at, :ends_at)
31 -
         )
29 +
         plan_item.update!(plan_item_params)
30
31
         redirect_to :plan_items
32
        end
:
```

かなり簡潔になりましたね。念のため、予定の新規追加機能と予定の変更機能 が従来通り動くことを確認してください。

# 8.3 部分テンプレート

ERB テンプレートの一部を抜き出したものを**部分テンプレート**(partial)と 呼びます。使い方を学ぶために、第1章で作成した lessons コントローラに新し いアクション hello を追加しましょう。

config/routes.rb を次のように書き換えてください。

config/routes.rb

| 1   | Rails.application.routes.draw do                                  |
|-----|-------------------------------------------------------------------|
| 2   | <pre>root 'top#index'</pre>                                       |
| 3   | <pre>get 'lessons/form' =&gt; 'lessons#form'</pre>                |
| 4   | <pre>get 'lessons/register' =&gt; 'lessons#register'</pre>        |
| 5 + | <pre>get 'lessons/hello' =&gt; 'lessons#hello'</pre>              |
| 6   | resources :plan_items,                                            |
| 7   | <pre>only: [ :index, :new, :show, :edit, :create, :update ]</pre> |
| 8   | end                                                               |

次に、app/controllers ディレクトリの lessons\_controller.rb を次のよう に書き換えます。

| app/cc | ntrollers/lessons_controller.rb |
|--------|---------------------------------|
| :      |                                 |
| 5      | def register                    |
| 6      | @user_name = params[:user_name] |
| 7      | end                             |
| 8      |                                 |
| 9 +    | def hello                       |
| 10 +   | end                             |
| 11     | end                             |

app/views/lessons ディレクトリに新規ファイル hello.html.erb を次の内 容で作成します。

| app/vi | iews/lessons/hello.html.erb (New) |
|--------|-----------------------------------|
| 1      | <div class="card"></div>          |
| 2      | <div class="card-block"></div>    |
| 3      | <%= render 'content' %>           |
| 4      |                                   |
| 5      |                                   |

さらに、app/views/lessons ディレクトリに新規ファイル\_content.html.erb を次の内容で作成します(ファイル名をアンダースコア(\_)で始める点に注意)。

```
app/views/lessons/_content.html.erb (New)
```

```
1 Hello, world!
```

この節で使用した CSS クラス card、card-block、card-text は、Bootstrap の Card コン ポーネントを生成するためのものです。詳しくは『初級①』第9章をご覧ください。

ブラウザでhttp://localhost:3000/lessons/helloを開くと、図 8.1 のよう な画面になります。

| PicoPlanner      |  |
|------------------|--|
| Hello, world!    |  |
| © 2016 Oiax Inc. |  |

図 8.1 lessons#hello アクション

hello.html.erbの3行目をご覧ください。

<%= render 'content' %>

ERB テンプレートの中で render メソッドを呼び出すと、引数に指定された 名前の部分テンプレートが HTML フラグメントに変換された上で、その場所に 埋め込まれます。部分テンプレートのファイル名は、部分テンプレートの名前の 前にアンダースコア(\_)を付け、拡張子として.html.erbを加えたものになり ます。上記のケースでは、部分テンプレートのファイル名は\_content.html.erb になります。

原則として、部分テンプレートとそれが埋め込まれる先のテンプレートは同 じディレクトリに置かれます。ここでは、app/views/lessons ディレクトリの \_content.html.erb が、同ディレクトリにある hello.html.erb の3行目に埋 め込まれました。

他のディレクトリにある部分テンプレートを埋め込みたい場合は、部分テン プレートの名前を app/views ディレクトリからの相対パスで指定します。例え ば、app/views/shared ディレクトリの\_notes.html.erb を部分テンプレートと して埋め込むなら、次のように記述します。

<%= render 'shared/notes' %>

#### 8.4 部分テンプレートにローカル変数を渡す

render メソッドの第2引数にハッシュを指定すると、そのハッシュの要素 がローカル変数として部分テンプレートに渡ります。

hello.html.erb を次のように書き換えてください。

app/views/lessons/hello.html.erb

| 1   | <div class="card m-1"></div>          |
|-----|---------------------------------------|
| 2   | <div class="card-block"></div>        |
| 3 - | <%= render 'content' %>               |
| 3 + | <%= render 'content', name: 'Alice' % |
| 4 + | <%= render 'content', name: 'Bob' %>  |
| 5   |                                       |
| 6   |                                       |

4 行目の render メソッドの第 2 引数に { name: 'Alice' } というハッシュ が指定されています。そのため、部分テンプレートの中ではローカル変数 name で文字列 'Alice' を参照できます。

\_content.html.erb を次のように書き換えてください。

```
app/views/lessons/_content.html.erb
1 - Hello, world!
```

1 + Hello, <%= name %>!

ブラウザでhttp://localhost:3000/lessons/helloを開くと、図 8.2 のよう な画面になります。

| PicoPlanner                  |  |
|------------------------------|--|
| Hello, Alice!<br>Hello, Bob! |  |
| © 2016 Oiax Inc.             |  |

図 8.2 部分テンプレートにパラメータを渡す

\_content.html.erbの <%= name %> と書かれた場所に 'Alice' や 'Bob' な どの文字列が埋め込まれています。

# 8.5 フォーム用テンプレートの整理

では、部分テンプレートを用いて、PicoPlannerの ERB テンプレートを整理していきましょう。まず、app/views/plan\_items ディレクトリの new.html.erb と edit.html.erb の重複を解消します。new.html.erb の 2~23 行を切り取ります。

```
app/views/plan_items/new.html.erb
```

| 19 - | <div class="input-group date datetime-picker"></div>                  |
|------|-----------------------------------------------------------------------|
| 20 - | <%= f.text_field :ends_at, class: 'form-control', required: true %>   |
| 21 - | <span class="input-group-addon"><i class="fa fa-calendar"></i></span> |
| 22 - |                                                                       |
| 23 - |                                                                       |
| 2    | <div class="form-group"></div>                                        |
| 3    | <%= f.submit '追加', class: 'btn btn-success' %>                        |
| 4    |                                                                       |
| 5    | <% end %>                                                             |

同じディレクトリに新規ファイル\_fields.html.erb を作成し、切り取った コードを貼り付けます。貼り付けた後で、インデントを半角スペース2個分減ら してください。

| app/views/plan_items/_fields.html.erb (New) |                                                                       |  |
|---------------------------------------------|-----------------------------------------------------------------------|--|
| 1                                           | <div class="form-group"></div>                                        |  |
| 2                                           | <%= f.label :name, '件名' %>                                            |  |
| 3                                           | <%= f.text_field :name, class: 'form-control', required: true %>      |  |
| :                                           |                                                                       |  |
| 16                                          | <div class="form-group"></div>                                        |  |
| 17                                          | <%= f.label :ends_at, '終了日時' %>                                       |  |
| 18                                          | <div class="input-group date datetime-picker"></div>                  |  |
| 19                                          | <%= f.text_field :ends_at, class: 'form-control', required: true %>   |  |
| 20                                          | <span class="input-group-addon"><i class="fa fa-calendar"></i></span> |  |
| 21                                          |                                                                       |  |
| 22                                          |                                                                       |  |

new.html.erb を次のように書き換えます。

| app/vi | ews/plan_items/new.html.erb                    |
|--------|------------------------------------------------|
| 1      | <%= form_for @plan_item do  f  %>              |
| 2 +    | <%= render 'fields', f: f %>                   |
| 3      | <div class="form-group"></div>                 |
| 4      | <%= f.submit '追加', class: 'btn btn-success' %> |
| 5      |                                                |
| 6      | <% end %>                                      |

render メソッドの第2引数に { f: f } というハッシュを指定しました。こ

#### 第8章 プライベートメソッドと部分テンプレート

れで、部分テンプレートの中でローカル変数fを通じてフォームビルダーfにア クセスできます。

new.html.erb と同様に、edit.html.erb の 2~23 行を切り取ります。

| app/views/plan_items/edit.html.erb |                                                                       |  |
|------------------------------------|-----------------------------------------------------------------------|--|
| 1                                  | <%= form_for @plan_item do  f  %>                                     |  |
| 2 -                                | <div class="form-group"></div>                                        |  |
| 3 -                                | <%= f.label :name, '件名' %>                                            |  |
| 4 -                                | <%= f.text_field :name, class: 'form-control', required: true %>      |  |
| :                                  |                                                                       |  |
| 17 -                               | <div class="form-group"></div>                                        |  |
| 18 -                               | <%= f.label :ends_at, '終了日時' %>                                       |  |
| 19 -                               | <pre><div class="input-group date datetime-picker"></div></pre>       |  |
| 20 -                               | <%= f.text_field :ends_at, class: 'form-control', required: true %>   |  |
| 21 -                               | <span class="input-group-addon"><i class="fa fa-calendar"></i></span> |  |
| 22 -                               |                                                                       |  |
| 23 -                               |                                                                       |  |
| 2                                  | <div class="form-group"></div>                                        |  |
| 3                                  | <%= f.submit '更新', class: 'btn btn-success' %>                        |  |
| 4                                  |                                                                       |  |
| 5                                  | <% end %>                                                             |  |

そして、edit.html.erb を次のように書き換えます。

| app/views/plan_items/edit.html.erb |                                                |  |  |
|------------------------------------|------------------------------------------------|--|--|
| 1                                  | <%= form_for @plan_item do  f  %>              |  |  |
| 2 +                                | <%= render 'fields', f: f %>                   |  |  |
| 3                                  | <div class="form-group"></div>                 |  |  |
| 4                                  | <%= f.submit '更新', class: 'btn btn-success' %> |  |  |
| 5                                  |                                                |  |  |
| 6                                  | <% end %>                                      |  |  |

ブラウザで予定追加フォームと予定変更フォームを開いて、表示内容が変化し ていないことを確認してください。

# 8.6 予定リスト用テンプレートの整理

次に、app/views/plan\_items ディレクトリの index.html.erb のコードを書 き換えます。コードに重複があるわけではありませんが、次の節で利用したい パーツを先回りして部分テンプレート化しておきます。

index.html.erbの8~10行を切り取ります。

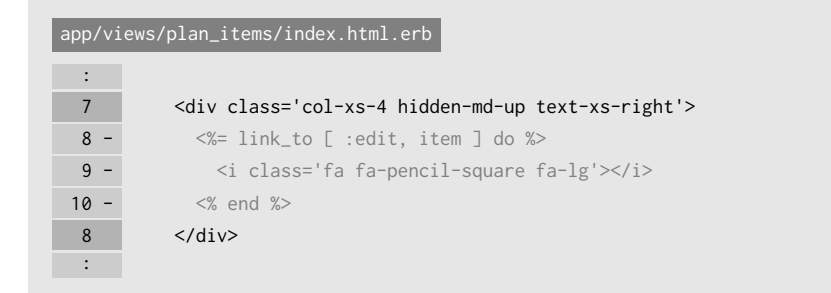

app/views/plan\_items ディレクトリに新規ファイル\_xs\_toolbar.html.erb を作成し、切り取った内容を貼り付けます(インデントを半角スペース6個分減 らします)。

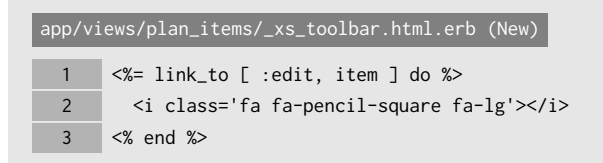

そして、index.html.erb を次のように書き換えます。

| app/views/plan_items/index.html.erb |                                                         |  |  |
|-------------------------------------|---------------------------------------------------------|--|--|
| :                                   |                                                         |  |  |
| 7                                   | <div class="col-xs-4 hidden-md-up text-xs-right"></div> |  |  |
| 8 +                                 | <%= render 'xs_toolbar', item: item %>                  |  |  |
| 9                                   |                                                         |  |  |
| :                                   |                                                         |  |  |

index.html.erbの18~20行を切り取ります。

| app/views/plan_items/index.html.erb |                                                                      |  |  |
|-------------------------------------|----------------------------------------------------------------------|--|--|
| :                                   |                                                                      |  |  |
| 17                                  | <div class="col-md-3 hidden-sm-down text-xs-right"></div>            |  |  |
| 18 -                                | <%= link_to [ :edit, item ], class: 'btn btn-secondary btn-sm' do %> |  |  |
| 19 -                                | <i class="fa fa-pencil-square"></i> 変更                               |  |  |
| 20 -                                | <% end %>                                                            |  |  |
| 18                                  |                                                                      |  |  |
| :                                   |                                                                      |  |  |

app/views/plan\_items ディレクトリに新規ファイル\_md\_toolbar.html.erb を作成し、切り取った内容を貼り付けます(インデントを半角スペース6個分減 らします)。

app/views/plan\_items/\_md\_toolbar.html.erb (New)

| 1 | <pre>&lt;%= link_to [ :edit, item ], class: 'btn btn-secondary btn-sm' do %&gt;</pre> |
|---|---------------------------------------------------------------------------------------|
| 2 | <i class="fa fa-pencil-square"></i> 変更                                                |
| 3 | <% end %>                                                                             |

そして、index.html.erb を次のように書き換えます。

| app/views/plan_items/index.html.erb |                                                                      |  |  |
|-------------------------------------|----------------------------------------------------------------------|--|--|
| :                                   |                                                                      |  |  |
| 17                                  | <pre><div class="col-md-3 hidden-sm-down text-xs-right"></div></pre> |  |  |
| 18 +                                | <%= render 'md_toolbar', item: item %>                               |  |  |
| 19                                  |                                                                      |  |  |
| :                                   |                                                                      |  |  |

ブラウザで予定リストページを開いて、表示内容が変化していないことを確認 してください。

# 8.7 予定の詳細ページに「変更」リンクを設置

前節で作った部分テンプレートを利用して、予定の詳細ページに「変更」リン クを設置します。

| app/vi | ews/plan_items/show.html.erb                                          |
|--------|-----------------------------------------------------------------------|
| 1      | <pre><div class="container-fluid plan-item"></div></pre>              |
| 2      | <div class="row"></div>                                               |
| 3      | <pre><div class="col-xs-12 hidden-md-up text-xs-right"></div></pre>   |
| 4      | <%= link_to :plan_items do %>                                         |
| 5      | <i class="fa fa-list fa-lg"></i>                                      |
| 6      | <% end %>                                                             |
| 7 +    | <%= render 'xs_toolbar', item: @plan_item %>                          |
| 8      |                                                                       |
| 9      | <pre><div class="col-md-12 hidden-sm-down text-xs-right"></div></pre> |
| 10     | <%= link_to :plan_items, class: 'btn btn-secondary btn-sm' do %>      |
| 11     | <i class="fa fa-list"></i> 予定表へ戻る                                     |
| 12     | <% end %>                                                             |
| 13 +   | <%= render 'md_toolbar', item: @plan_item %>                          |
| 14     |                                                                       |
| 15     |                                                                       |

ブラウザで予定の詳細ページを開くと、スマホモードでは図 8.3 のような表示 になります。

| PicoPlanner                   |  |  |
|-------------------------------|--|--|
|                               |  |  |
| <u>件名</u><br>買い物              |  |  |
| <u> </u>                      |  |  |
| 開始日時<br>2016年11月29日 (火) 16:00 |  |  |
| 終了日時<br>2016年11月29日 (火) 16:30 |  |  |
| © 2016 Oiax Inc.              |  |  |

図 8.3 予定の詳細ページに「変更」リンクを設置(スマホモード)

通常モードでは図 8.4 のような表示になります。

#### 第8章 プライベートメソッドと部分テンプレート

| PicoPlanner      |                       |         |      |
|------------------|-----------------------|---------|------|
|                  |                       | ■予定表へ戻る | ☑ 変更 |
| 件名               | 買い物                   |         |      |
| 説明               | 猫の餌を買う                |         |      |
| 開始日時             | 2016年11月29日 (火) 16:00 |         |      |
| 終了日時             | 2016年11月29日 (火) 16:30 |         |      |
| © 2016 Oiax Inc. |                       |         |      |

図 8.4 予定の詳細ページに「変更」リンクを設置(通常モード)